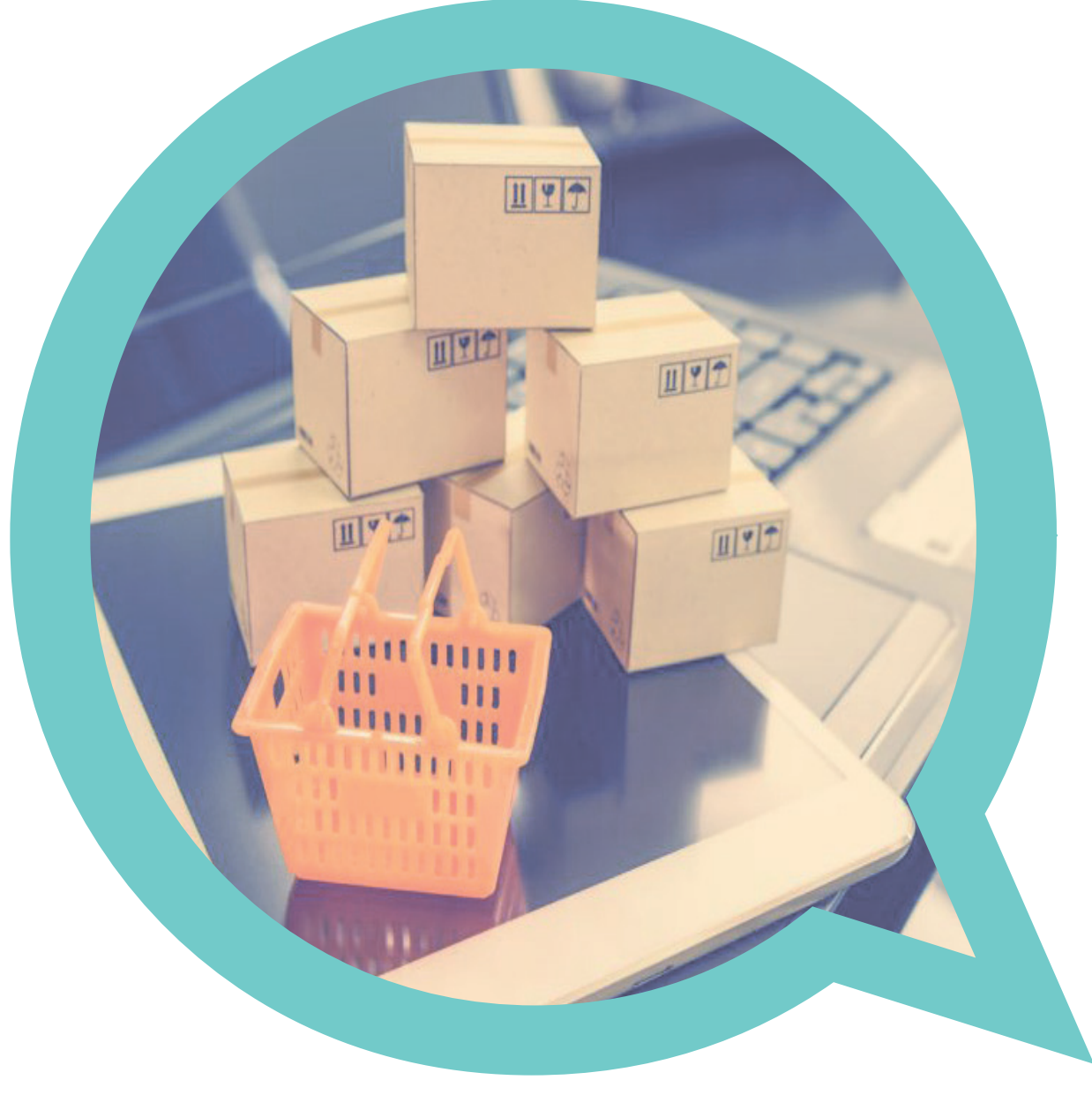

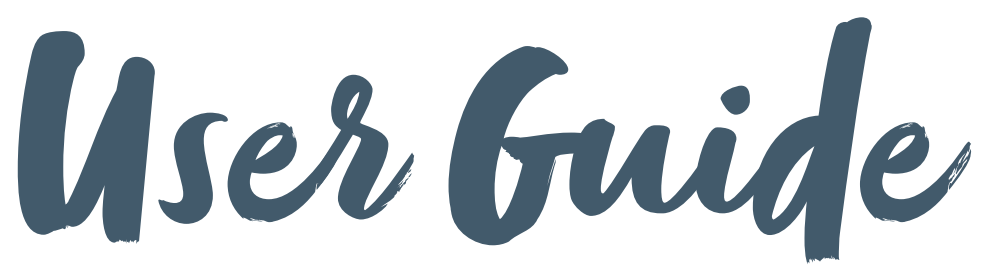

A quick guide to your online print system

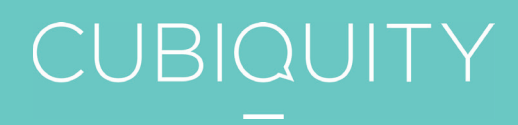

### YOUR TEAM.

#### Who are we?

We're an award-winning, integrated creative design and specialist print procurement agency. We help our clients better connect with their customers, whoever and wherever they are, by providing them with both products and solutions that enhance their business operations.

#### Get in touch

We're on hand to offer advice, discuss projects, manage all your orders and ensure that processes run efficiently and smoothly. For all standard day to day orders you can use our handy on-line system (details follow on the next page).

If you have a project that requires more input then please give us a call. For all email enquires and quotes drop us a line at <u>hello@cubiquitymedia.com</u>.

Help Desk Call 01883 621 133 Email hello@ cubiquitymedia.com

## **GETTING STARTED.**

### Getting started and accessing the site

- 1 Simply enter your email address in the email field, enter in your password and click **login**. If this is your first time accessing the system, please click on **Forgot Password** link and reset password accordingly.
- 2 Once logged on, you will see the **welcome page** from which you will now be able to access the catalogue and begin your order.

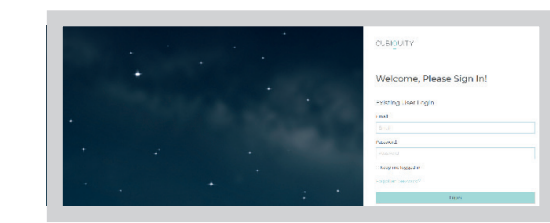

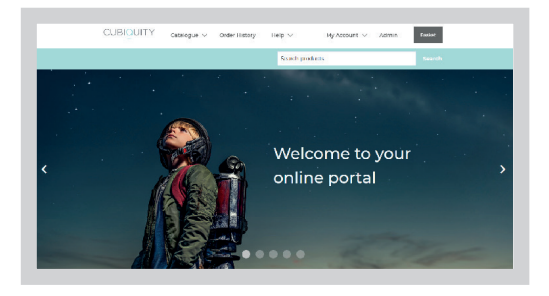

#### Help Desk Call 01883 621 133 Email

hello@ cubiquitymedia.com

### Changing your password and checking your details

- 1 Simply click on the My Account menu
- 2 Click on the **Reset Password** link. Enter your old and new password details and click **Change password**.
- 3 This is now your new password for the next time you log in.

| CUBIQUITY                                          | Catalogue $\vee$ Order History Help $\vee$ My Account $\vee$ Admin | Basket |
|----------------------------------------------------|--------------------------------------------------------------------|--------|
|                                                    | Search products                                                    |        |
| MY ACCOUNT<br>Customer info<br>Addresses<br>Orders | Change password                                                    |        |
| Change password                                    | Old password                                                       |        |
| Saved Projects                                     | New password:<br>New password<br>Confirm password:                 |        |
|                                                    | Confirm password Change pessword                                   |        |

# ORDERING.

### **Online ordering**

- 1 Click on the **catalogue** menu at the top of the page and choose folder you wish to access.
- 2 Depending on what you choose, you will be presented with a list of categories or products.

Once you find an item you wish to order, you can choose to view more **details**, or you can **Add to basket**.

3 If you choose to view more details, you can choose your quantity from within this screen, then add to basket. Don't worry, you can change your quantity from your basket too. More on that later.

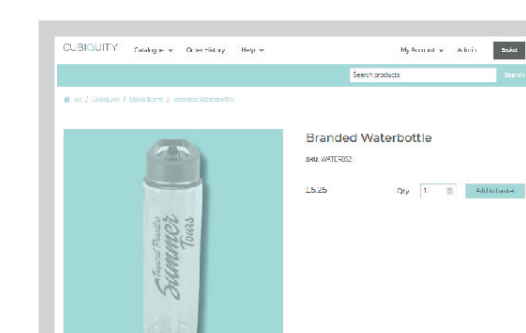

And if you choose to add directly into your basket, you will choose your quantity from within your basket.

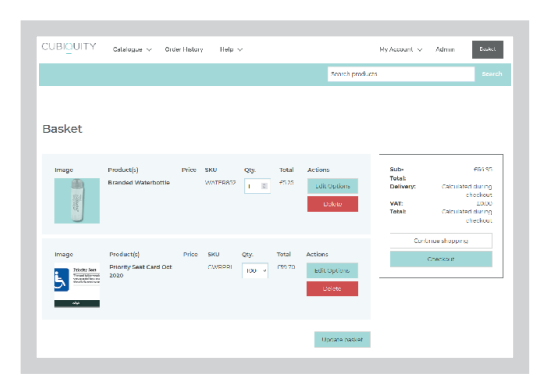

|                  | Help Desk          |
|------------------|--------------------|
| ialor.<br>Search | Call               |
|                  | 01883 621 133      |
|                  | Email              |
|                  | hello@             |
|                  | cubiquitymedia.com |

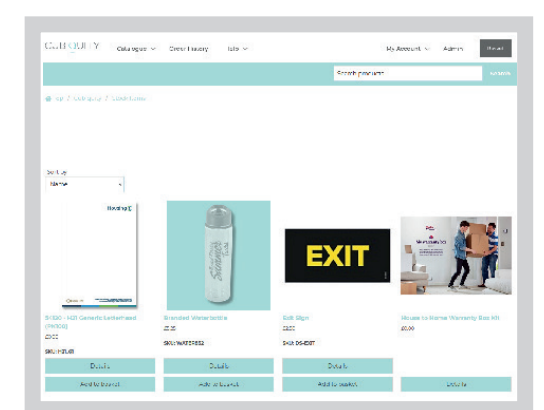

My Account v Admin

8

Order History Help -

### TEMPLATED ITEMS.

### **Online ordering**

- 1 Click on the **catalogue** menu at the top of the page and choose the folder you wish to access.
- 2 Depending on what you choose, you will be presented with a list of categories or products.

Once you find an item you wish to order, click **Create**.

3 Complete the relevant details in the boxes on the right hand side.

### PLEASE CHECK ALL DETAILS CAREFULLY AT THIS STAGE.

Once all details have been entered and checked, click **Add to Basket** in the top right.

4 You can change the quantity from within your basket.

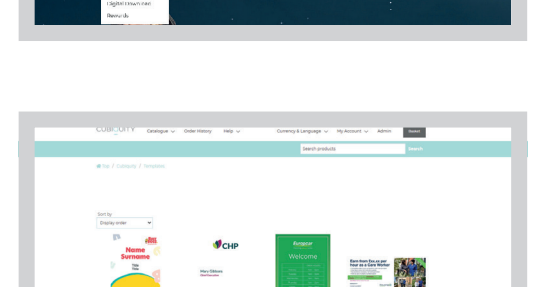

1 10100

Basker.

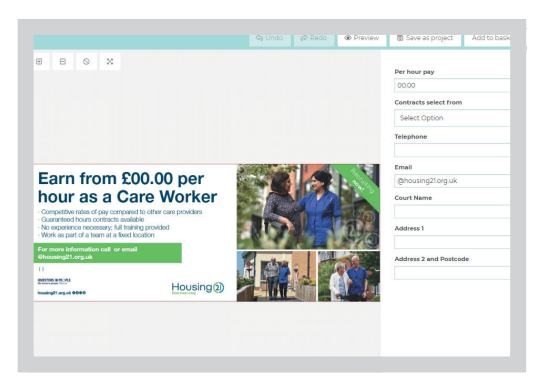

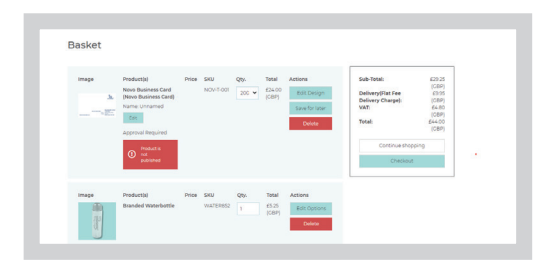

# CHECKOUT.

Basket

Checkout

1 Delivery a

2 Deliv

Steph McPaul, 51-53 Queen

### Completing your order

- 1 To return to your basket, click the **Basket** button in the top right corner. You can keep your shopping basket open for as long as you like and simply add to it next time you log in. When you're ready to place your order, click
  - Checkout.
- 2 Choose a **Delivery address** from the dropdown menu or add a new address, then press continue.
- 3 Choose a **Delivery method** by selecting the symbol, then press continue.
- 4 Enter your PO number under **Payment** information.
- 5 You will then be presented with the confirm order screen. Please check all details are correct, then press **Confirm**.

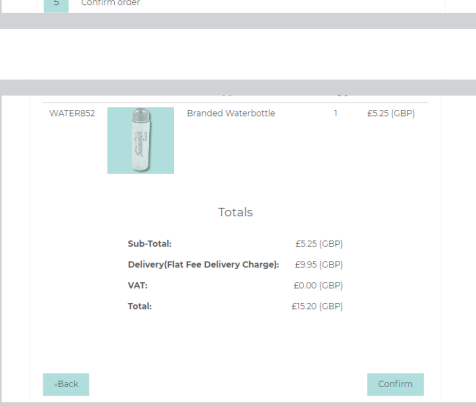

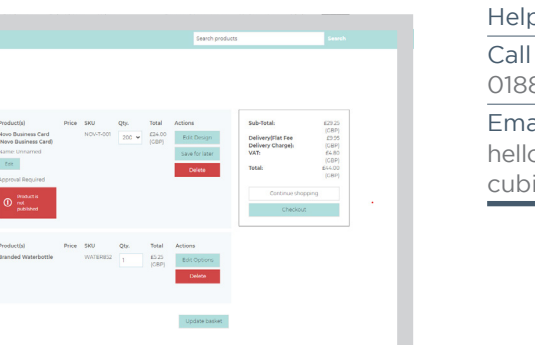

Continue

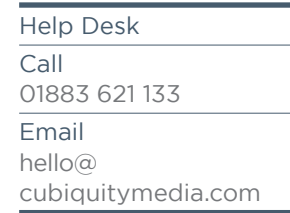

| 3 Payment method                                     |          |
|------------------------------------------------------|----------|
| 4 Payment information (requested after confirmation) |          |
| PO<br>Number*                                        |          |
| -Back                                                | Continue |
| 5 Confirm order                                      |          |

## PAST ORDERS.

#### **Order history**

Click **Order History** in the top menu to see all past orders that you have placed and their current status. You can filter orders by their status.

**Pending** means that the order is in our workflow and is waiting to be accepted.

**In Progress** means the order has been accepted and is being produced.

**Completed** means the order has been fulfilled and will be with you shortly.

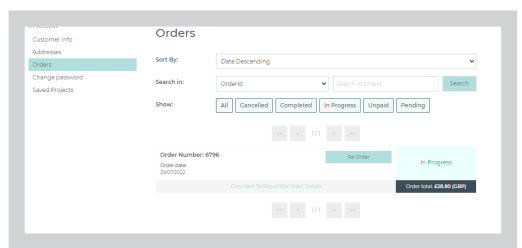

Help Desk Call 01883 621 133 Email hello@ cubiquitymedia.com

### Order lead times

Orders will be processed daily and delivered within 3-5 days of order authorisation.